# GUIA BÁSICO DE ENVIO EXTERNO DE PROCESSOS BARRAMENTO

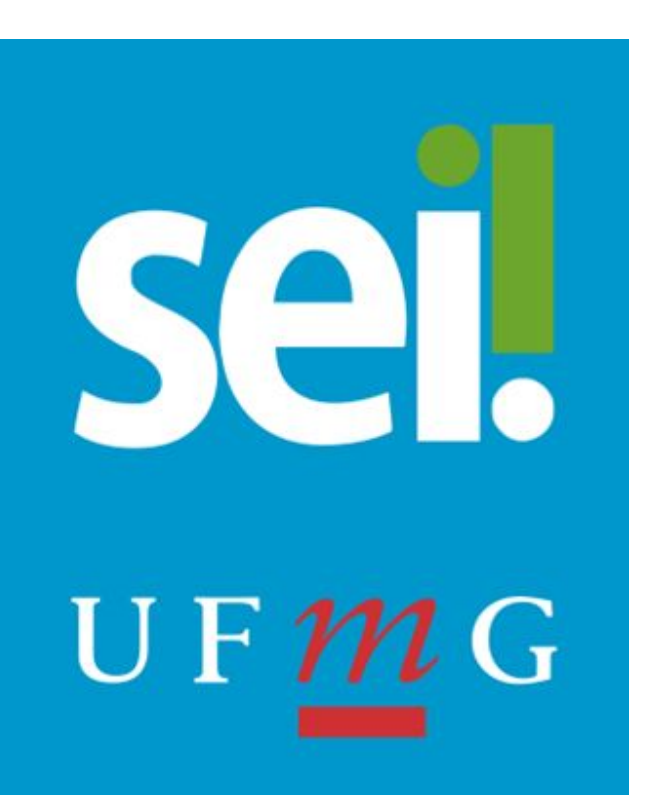

### Sumário

O que é o Envio Externo de processos?

Quem pode usar esse recurso na UFMG?

Como enviar um processo a outro órgão?

<u>1º passo - Abrir o processo que deseja enviar ao órgão externo a partir da tela de</u> <u>Controle de Processos</u>

<u>2º passo - Clicar no ícone Consultar/Alterar Processo para verificar se os campos</u> <u>Especificação e Interessados estão preenchidos. Caso não estejam, preencher</u> <u>corretamente os campos e clicar na opção Salvar.</u>

<u>3º passo - Verificar se todos os documentos internos gerados estão assinados. Caso</u> <u>não estejam, a assinatura é necessária mesmo quando se tratar de documento do tipo</u> <u>Minuta.</u>

<u>4º passo - Verificar se o processo não está aberto em outras unidades. Caso esteja, solicitar às demais unidades que realizem a conclusão do processo clicando no botão Concluir processo .</u>

5º passo - Verificar se os documentos externos, quando houver, possuem tamanho inferior a 50MB. Para verificação, clicar sobre o documento externo e em seguida clicar na opção Consultar/Alterar Documento Externo

<u>6º passo - Incluir documento do tipo "Ofício" para registrar o encaminhamento do processo a fim de facilitar a tramitação da peça no órgão de destino</u>

<u>7º passo - Clicar no ícone Envio Externo de Processo para selecionar o órgão de envio.</u> <u>8º passo - Selecionar o órgão/unidade de destino.</u>

<u>9º passo - Conferir se o órgão selecionado aparece corretamente no campo Unidade</u> <u>10º passo - Clicar no botão Enviar</u>

Como saber se o processo chegou no órgão de destino?

Como receber um processo de outro órgão?

E se o outro órgão não utilizar o barramento?

<u>Suporte</u>

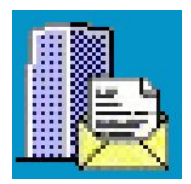

## ENVIO EXTERNO DE PROCESSOS (BARRAMENTO)

### O que é o Envio Externo de processos?

O Envio Externo é a funcionalidade usada para tramitação de processo(s) a órgãos e entidades externos ao SEI-UFMG que estejam conectados ao barramento do Processo Eletrônico Nacional (PEN).

O barramento é um módulo integrado ao SEI que permite às unidades autorizadas da UFMG o envio e o recebimento de processos eletrônicos, desde que o órgão destinatário ou remetente também esteja conectado à solução.

### Quem pode usar esse recurso na UFMG?

Para uso dessa funcionalidade, o setor na UFMG deve estar cadastrado como unidade protocolizadora/recebedora no Portal do Processo Eletrônico Nacional.

Além disso, para o efetivo envio de processos a outros órgãos via barramento, o usuário com acesso a uma unidade protocolizadora deve estar habilitado com perfil "Envio externo" concedido a partir de autorização do Gabinete da Reitoria.

As unidades "não protocolizadoras" da UFMG devem encaminhar o processo para uma unidade "protocolizadora" da Universidade, para que esta realize o trâmite externo.

A lista atualizada de unidades protocolizadoras da UFMG encontra-se disponível em <u>sei.ufmg.br</u>, no menu **Barramento**.

### Como enviar um processo a outro órgão?

Para enviar um processo a partir do SEI-UFMG para outro órgão conectado ao

barramento, o usuário habilitado com perfil "Envio externo", estando logado a partir de uma das unidades protocolizadoras da UFMG, deverá seguir os seguintes passos.

**1º passo** - Abrir o processo que deseja enviar ao órgão externo a partir da tela de Controle de Processos

| Administração           | • | Controle de Processos          |                                   |
|-------------------------|---|--------------------------------|-----------------------------------|
| Controle de Processos   |   |                                |                                   |
| Iniciar Processo        |   | 馬 🌌 其 🔊 📷                      | 🔊 🖏 🗈                             |
| Retorno Programado      |   |                                |                                   |
| Pesquisa                |   |                                |                                   |
| Base de Conhecimento    |   | Ver processos atribuídos a mim | Ver por marcadores                |
| Textos Padrão           |   |                                |                                   |
| Modelos Favoritos       |   |                                | 2 registros                       |
| Blocos de Assinatura    |   | Rece                           | bidos                             |
| Blocos de Reunião       |   | 23072 2151                     | 163/2020-07                       |
| Blocos Internos         |   | 22072.2140                     | 092/2020 17                       |
| Contatos                |   | 23072.2140                     | 15212020-11                       |
| Processos Tramitados    |   |                                | Administração: Cadastro para      |
| Dracoscos Sabrastadas   |   |                                | Acesso a Sistemas                 |
| Acompanhamonto Econcial |   |                                | Envio de processo a orgao externo |
| Marcadores              |   |                                |                                   |
| Pontos de Controle      |   |                                |                                   |
| Estatísticas            |   |                                |                                   |
| Grupos                  |   |                                |                                   |
| Inspeção Administrativa |   |                                |                                   |
| Relatórios              | • |                                |                                   |
| Infra                   | * |                                |                                   |
|                         |   |                                |                                   |

**2º passo** - Clicar no ícone Consultar/Alterar Processo **i** para verificar se os campos Especificação e Interessados estão preenchidos. Caso não estejam, preencher corretamente os campos e clicar na opção Salvar.

| ■ 23072.214092/2020-17 | Alterar Processo                                                                                              | Â |
|------------------------|----------------------------------------------------------------------------------------------------|---|
| P Consultar Andamento  | Saver<br>Tipo do Processo:                                                                                    |   |
|                        | Administração: Cadastro para Acesso a Sistemas 🗸 🗸                                                            |   |
|                        | Especificação:                                                                                                |   |
|                        | Envio de processo a órgão externo                                                                             |   |
|                        | Classificação por Ass <u>u</u> ntos:                                                                          |   |
|                        | 029 4 - ADMINISTRAÇÃO GERAL > GESTÃO DE PESSOAS > OUTRAS AÇÕES REFERENTES À GESTÃO DE PESSOAS > DELEGAÇÃO 😭 🖉 | L |
|                        | Interessados:                                                                                                 | L |
|                        | UFMG - UNIVERSIDADE FEDERAL DE MINAS GERAIS                                                                   | L |
|                        | Observações desta unidade:                                                                                    | L |
|                        |                                                                                                    | 8 |
|                        | Nível de Acesso                                                                                               |   |
|                        | Sigiloso   Restrito  Público                                                                                  |   |
| < >                    | Hipótese Legal:                                                                                               | ~ |

**3º passo** - Verificar se todos os documentos internos gerados estão assinados. Caso não estejam, a assinatura é necessária mesmo quando se tratar de documento do tipo Minuta.

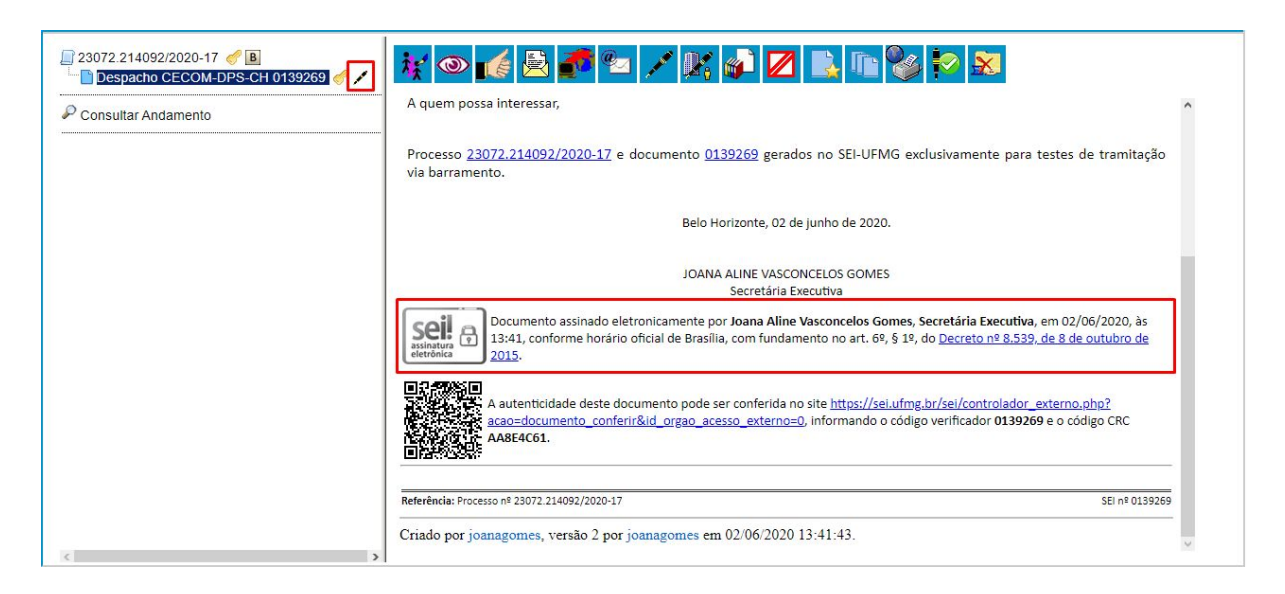

4º passo - Verificar se o processo não está aberto em outras unidades. Caso esteja, solicitar às demais unidades que realizem a conclusão do processo clicando no botão *Concluir processo* 

| 23072.214092/2020-17         ♂ B           □ Despacho CECOM-DPS-CH 0139269         ✓ ✓           ✔ Consultar Andamento         ✓ | 1 2 1                                            |
|----------------------------------------------------------------------------------------------------|--------------------------------------------------|
|                                                                                                    | Processo aberto somente na unidade CECOM-DPS-CH. |
|                                                                                                    |                                                  |
|                                                                                                    |                                                  |
|                                                                                                    |                                                  |
|                                                                                                    |                                                  |

**5º passo** - Verificar se os documentos externos, quando houver, possuem tamanho inferior a 50MB. Para verificação, clicar sobre o documento externo e em seguida clicar na opção

Consultar/Alterar Documento Externo 😿

| 23072.214092/2020-17  | Classificação por Ass <u>u</u> ntos:                     | ]                            |          |            |               | ~                |    |
|-----------------------|----------------------------------------------------------|------------------------------|----------|------------|---------------|------------------|----|
| P Consultar Andamento | 1                                                        |                              |          |            |               |                  | \$ |
|                       | Observações desta unidade:                               |                              |          |            |               | ~                |    |
|                       |                                                          |                              |          |            |               |                  |    |
|                       | Nível de Acesso                                          |                              |          |            |               |                  |    |
|                       | Sigiloso                                                 | <ul> <li>Restrito</li> </ul> |          | O Públ     | ico           |                  |    |
|                       | Hipótese Legal:<br>Informação Pessoal (Art. 31 da Lei    | i nº 12.527/2011)            |          |            |               | ~                |    |
|                       | Anexar Arquivo:<br>Escolher arquivo Nenhum arquivo selec | cionado                      |          | l          | ista de Anexo | os (1 registro): |    |
|                       | Nome                                                     | Data                         | Tamanho  | Usuário    | Unidade       | Ações            |    |
|                       |                                                          | 26/06/2020 11:22:16          | 37.91 Kb | ioanagomes | CECOM-        | <b>B</b>         |    |

**6º passo** - Incluir documento do tipo "Ofício" para registrar o encaminhamento do processo a fim de facilitar a tramitação da peça no órgão de destino

**7º passo** - Clicar no ícone *Envio Externo de Processo* para selecionar o órgão de envio.

| 23072.214092/2020-17       Image: Construction of the second second | Processo aberto somente Envio Externo de Processo SCH. |
|----------------------------------------------------------------------------------------------------|--------------------------------------------------------|
|                                                                                                    |                                                        |

### 8º passo - Selecionar o órgão/unidade de destino.

Neste guia, vamos exemplificar o envio à UnB, órgão do Poder Executivo Federal.

1. Na tela de envio externo de processo, em *Repositório de Estruturas Organizacionais*, selecionar *Poder Executivo Federal* 

| 23072.214092/2020-17 / B<br>Despacho CECOM-DPS-CH 0139269<br>Despacho 0139269 (0161149) / | Envio Externo de Processo                               |    | Enviar Gancelar |
|-------------------------------------------------------------------------------------------|---------------------------------------------------------|----|-----------------|
| Consultar Andamento                                                                       | Protocolo:<br>23072.214092/2020-17                      |    |                 |
|                                                                                           | Repositório de Estruturas Organizacionais:<br>Selecione | ~] |                 |
|                                                                                           | Selecione                                               | â  |                 |
|                                                                                           | Advocacia Geral da União                                |    |                 |
|                                                                                           | Distrito Federal                                        |    |                 |
|                                                                                           | Minas Gerais( Estado)                                   |    |                 |
|                                                                                           | Ministério Público                                      |    |                 |
|                                                                                           | Poder Executivo Federal                                 |    |                 |
|                                                                                           | Poder Judiciário                                        |    |                 |
|                                                                                           | Poder Legislativo Federal                               |    |                 |
|                                                                                           | Tribunais de Conta                                      |    |                 |
|                                                                                           |                                                         |    |                 |
|                                                                                           |                                                         |    |                 |

| ■ 23072.214092/2020-17 | Envio Externo de Processo                                             | ^ |
|------------------------|-----------------------------------------------------------------------|---|
| P Consultar Andamento  | Protocolo:<br>23072.214092/2020-17                                    |   |
|                        | Repositório de Estruturas Organizacionais:<br>Poder Executivo Federal |   |
|                        | Unidade:<br>Universidade de Brasília Consultar                        |   |
|                        | <u> </u>                                                              |   |
|                        |                                                                       |   |
|                        |                                                                       |   |
|                        |                                                                       |   |
|                        | X                                                                     |   |
|                        |                                                                       |   |
|                        |                                                                       |   |

2. Em Unidade, digitar o nome do órgão para envio e clicar em Consultar<sup>1</sup>

3. Selecionar o órgão desejado e clicar em Enviar

| <ul> <li>23072.214092/2020-17. </li> <li>              ■ Despacho CECOM-DPS-CH 0139269      </li> <li>             Despacho 0139269 (0161149)      </li> </ul> | Envio Externo de Processo                                                                               |
|----------------------------------------------------------------------------------------------------|----------------------------------------------------------------------------------------------------|
| P Consultar Andamento                                                                                                    | Protocolo:<br>23072.214092/2020-17<br>Repositório de Estruturas Organizacionais:                        |
|                                                                                                    | Poder Executivo Federal     Vilidade:       Fundação Universidade de Brasília - UNB / MEC     Consultar |
|                                                                                                    |                                                                                                    |
|                                                                                                    | 1                                                                                                    |
|                                                                                                    |                                                                                                    |
|                                                                                                    |                                                                                                    |
|                                                                                                    |                                                                                                    |

**Dica!** A busca por órgãos/unidades externas pode ser feita também das seguintes maneiras:

• Digitando o número da unidade protocolizadora/receptora de destino e clicando em *Consultar*.

<sup>&</sup>lt;sup>1</sup> Para consultar os órgãos conectados ao Barramento, clique <u>aqui</u>.

| ■ 23072.214092/2020-17 | Envio Externo de Processo                                                       | nviar Qancelar |
|------------------------|---------------------------------------------------------------------------------|----------------|
| P Consultar Andamento  | Protocolo:<br>23072.214092/2020-17                                              |                |
|                        | Repositório de Estruturas Organizacionais:<br>Poder Executivo Federal  Unidade: |                |
|                        | 45383 Consultar<br>Fundação Universidade de Brasília - UNB / MEC                |                |
|                        |                                                                                 |                |
|                        |                                                                                 |                |
|                        |                                                                                 |                |
|                        |                                                                                 |                |
|                        |                                                                                 |                |

• Ou clicando no ícone Consultar organograma

| □         23072:214092/2020-17          ●         ■           □         Despacho CECOM-DPS-CH 0139269          >         >         >         >         >         >         >         >         >         >         >         >         >         >         >         >         >         >         >         >         >         >         >         >         >         >         >         >         >         >         >         >         >         >         >         >         >         >         >         >         >         >         >         >         >         >         >         >         >         >         >         >         >         >         >         >         >         >         >         >         >         >         >         >         >         >         >         >         >         >         >         >         >         >         >         >         >         >         >         >         >         >         >         >         >         >         >         >         >         >         >         >         >         >         >         < | Envio Externo de Processo                                                     | ^<br>Cancelar |
|----------------------------------------------------------------------------------------------------|-------------------------------------------------------------------------------|---------------|
| 0-                                                                                                    | Protocolo:                                                                    |               |
| Consultar Andamento                                                                                                    | 23072.214092/2020-17                                                          |               |
|                                                                                                    | Repositório de Estruturas Organizacionais:                                    |               |
|                                                                                                    | Poder Executivo Federal                                                       |               |
|                                                                                                    | Unidade:                                                                      |               |
|                                                                                                    | Digite o nome/sigla da unidade e pressione ENTER para iniciar a pei Consultar |               |
|                                                                                                    |                                                                               |               |
|                                                                                                    |                                                                               |               |
|                                                                                                    |                                                                               |               |
|                                                                                                    |                                                                               |               |
|                                                                                                    |                                                                               |               |
|                                                                                                    |                                                                               |               |
|                                                                                                    |                                                                               |               |
|                                                                                                    |                                                                               |               |
|                                                                                                    |                                                                               |               |
|                                                                                                    |                                                                               |               |
|                                                                                                    |                                                                               |               |
|                                                                                                    |                                                                               |               |
|                                                                                                    |                                                                               |               |
| < >>                                                                                                    |                                                                               | ~             |

Nesse caso, será aberta uma nova tela para busca dos órgãos/unidades de acordo com a vinculação na estrutura da administração pública.

| - Unidades                                                                         |
|------------------------------------------------------------------------------------|
| República Federativa do Brasil                                                     |
| ▼ Ó Distrito Federal                                                               |
| ▲ ○ União                                                                          |
| 🔽 🖉 Funcões Essenciais à Justica                                                   |
| Poder Executivo                                                                    |
| ▲ ● Presidência da República                                                       |
| ✓ Advocacia-Geral da União                                                         |
| ✓ O Assessoria Especial do Presidente da República                                 |
| Autoridade Nacional de Proteção de Dados                                           |
| → O Casa Civil da Presidência da República                                         |
| ✓ Comissão de Ética Pública                                                        |
| Conselho Nacional de Desenvolvimento Industrial                                    |
| ▼ O Conselho Nacional de Desestatização                                            |
| Conselho Nacional de Integração de Políticas de Transporte                         |
| Conselho Nacional de Política Energética                                           |
| ✓ O Conselho Nacional de Segurança Alimentar e Nutricional                         |
| ▼ O Conselho da República                                                          |
| Conselho de Defesa Nacional                                                        |
| Conselho de Desenvolvimento Econômico e Social                                     |
| Conselho de Governo                                                                |
| 🔽 🔍 Conselho do Programa de Parcerias de Investimentos da Presidência da República |
| ✓ O Controladoria-Geral da União                                                   |
| 🔽 🔍 Coordenação da Equipe de Transição de Governo                                  |
| Fórum Brasileiro de Mudança do Clima                                               |
| ✓ O Gabinete Pessoal do Presidente da República                                    |
| Gabinete de Segurança Institucional da Presidência da República                    |
| 🔫 🔍 Junta de Execução Orçamentária                                                 |
| ✓ O Ministério da Agricultura, Pecuária e Abastecimento                            |
| ✓ O Ministério da Cidadania                                                        |
| Ministério da Ciência, Tecnologia, Inovações e Comunicações                        |
| Ministério da Defesa                                                               |
| ✓ O Ministério da Economia                                                         |
| → O Ministério da Educação                                                         |
| 🕶 🔘 Ministério da Infraestrutura                                                   |
| ✓ ■ Ministério da Infraestrutura                                                   |

- □ Ícones com fundo branco (seta azul) indicam que a unidade pode receber processos via barramento.
- □ Ícones com fundo cinza (seta vermelha) indicam que a unidade não pode receber processos via barramento.

Localizado o órgão/unidade de destino, basta selecioná-lo e clicar no botão *Selecionar* e em seguida em *Fechar* 

| Fundação Universidade Federal de Pelotas                          |             |
|-------------------------------------------------------------------|-------------|
| Fundação Universidade Federal de Rondônia                         |             |
| Fundação Universidade Federal de Roraima                          |             |
| Fundação Universidade Federal de Sergipe                          |             |
| Fundação Universidade Federal de São Carlos                       |             |
| Fundação Universidade Federal de São João Del Rei                 |             |
| Fundação Universidade Federal de Viçosa                           |             |
| Fundação Universidade Federal do ABC                              |             |
| Fundação Universidade Federal do Acre                             |             |
| Fundação Universidade Federal do Amapá                            |             |
| Fundação Universidade Federal do Maranhão                         |             |
| Fundação Universidade Federal do Pampa                            |             |
| Fundação Universidade Federal do Plauí                            |             |
| Fundação Universidade Federal do Rio Grande                       |             |
| Fundação Universidade Federal do Tocantins                        |             |
| Fundação Universidade Federal do Vale do São Francisco            |             |
| Fundação Universidade de Brasília                                 |             |
| Fundação Universidade do Amazonas                                 |             |
| Fundo Nacional de Desenvolvimento da Educação                     |             |
| Gabinete do Ministro                                              |             |
| Hospital de Clínicas de Porto Alegre                              |             |
| Instituto Benjamin Constant                                       |             |
| Instituto Federal de Educação, Ciência e Tecnologia Baiano        |             |
| Instituto Federal de Educação, Clência e Tecnologia Catarinense   |             |
| Instituto Federal de Educação, Ciência e Tecnologia Farroupilha   |             |
| Instituto Federal de Educação, Ciência e Tecnologia Fluminense    |             |
| Instituto Federal de Educação, Ciência e Tecnologia Goiano        |             |
| Instituto Federal de Educação, Ciência e Tecnologia Sudeste de M  | inas Gerais |
| Instituto Federal de Educação, Ciência e Tecnologia Sul-Rio-Grand | ense        |
| Instituto Federal de Educação, Ciência e Tecnologia da Bahia      |             |
| Instituto Federal de Educação, Ciência e Tecnologia da Paraíba    |             |
| Instituto Federal de Educação, Ciência e Tecnologia de Alagoas    |             |
| Instituto Federal de Educação, Ciência e Tecnologia de Brasília   |             |
| Instituto Federal de Educação, Ciência e Tecnologia de Goiás      |             |
| Instituto Federal de Educação, Ciência e Tecnologia de Mato Gross | 50          |

O órgão/unidade de destino aparecerá no campo Unidade.

**9º passo** - Conferir se o órgão selecionado aparece corretamente no campo *Unidade* 

10º passo - Clicar no botão Enviar

| 23072.214092/2020-17         ✓         ■           □         Despacho CECOM-DPS-CH 0139269         2         Despacho 0139269         (0161149)         ✓ | Envio Externo de Processo                                                                                                    | ar |
|----------------------------------------------------------------------------------------------------|----------------------------------------------------------------------------------------------------|----|
| Consultar Andamento                                                                                                    | Protocolo:<br>23072.214092/2020-17<br>Repositório de Estruturas Organizacionais:<br>Poder Executivo Federal<br>Unidade:<br>Fundação Universidade de Brasília<br>Consultar<br>sea |    |
| C >                                                                                                    |                                                                                                    | V  |

O SEI exibirá a seguinte tela enquanto realiza a tramitação ao órgão externo.

| Envio externo do processo 23072.214092/2020-17      |
|-----------------------------------------------------|
| Trâmite externo do processo finalizado com sucessol |
|                                                     |
|                                                     |
|                                                     |
|                                                     |
|                                                     |
|                                                     |
|                                                     |
|                                                     |
|                                                     |
|                                                     |

Finalizado o envio pelo sistema, o processo é concluído automaticamente na unidade remetente e o símbolo " " aparecerá ao lado número do processo.

| <b>BOUTRE214009202005T Despacho (ECCOM-DPS-CH (137964)</b> |
|------------------------------------------------------------|
|------------------------------------------------------------|

Neste momento, enquanto o processo ainda não foi recebido pelo órgão de destino, é

possível cancelar a operação clicando no botão Cancelar tramitação externa

| 23072:214092/2020-17         ✓         ■         ■           □         Despacho CECOM-DPS-CH 0139269         □         Despacho 0139269 (0161149)         ✓           □         Despacho 0139269 (0161149)         ✓         ✓         20072.217064/2020-51           □         Despacho (0167764)         □         130 Ajuda de Custo Requerimento CE         □         Oficio 3 (0171481)         ✓         ✓ | Image: Section 2010/1000/1000/1000/1000/1000/1000/1000 |
|----------------------------------------------------------------------------------------------------|--------------------------------------------------------|
|                                                                                                    |                                                        |

**Atenção!** Após o envio do processo a outro órgão, ainda será possível realizar as seguintes operações em processos "bloqueados", como sugere a figura abaixo.

| 23072.214092/2020-17         ✓         ■         ■           □         Despacho CECOM-DPS-CH 0139269         ○         Despacho 0139269 (0161149)         ✓           ○         20272.217064/2020-51         ○         Despacho (0167764)         ○         130 Ajuda de Custo Requerimento CE           ○         Oficio 3 (0171481)         ✓         ✓         ✓ | Processo não possui andamentos abertos. |
|----------------------------------------------------------------------------------------------------|-----------------------------------------|
|                                                                                                    |                                         |
| Consultar Andamento                                                                                                    |                                         |
|                                                                                                    |                                         |
|                                                                                                    |                                         |
|                                                                                                    |                                         |
|                                                                                                    |                                         |
|                                                                                                    |                                         |
|                                                                                                    |                                         |
|                                                                                                    |                                         |
|                                                                                                    |                                         |
|                                                                                                    |                                         |
|                                                                                                    |                                         |
|                                                                                                    |                                         |
|                                                                                                    |                                         |
|                                                                                                    |                                         |
|                                                                                                    |                                         |
|                                                                                                    |                                         |
|                                                                                                    | 4                                       |

- iniciar processo relacionado
- consultar processo
- incluir processo em acompanhamento especial
- editar anotações
- reabrir processo na unidade
- gerar arquivo PDF do processo
- gerar arquivo ZIP do processo
- acessar a tela de controle de processos
- realizar pesquisas dentro do processo
- consultar recibos de envio externo

Caso o processo seja reaberto na unidade, será possível, como sugere a imagem abaixo

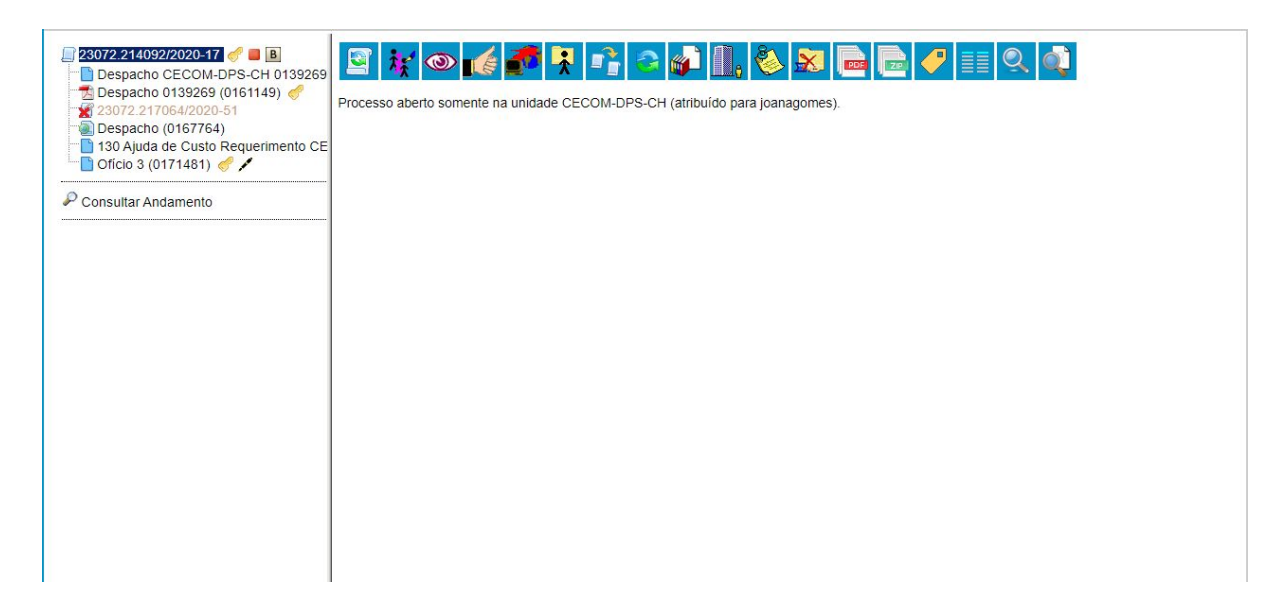

- iniciar processo relacionado
- consultar processo
- incluir em acompanhamento especial
- dar ciência
- atualizar andamento
- atribuir processo
- duplicar processo
- relacionar processo
- incluir processo em bloco interno
- gerenciar disponibilização de acesso externo
- editar anotações
- concluir processo
- gerar arquivo PDF do processo
- gerar arquivo ZIP do processo
- gerenciar marcadores
- acessar a tela de controle de processos
- realizar pesquisa no processo
- consultar recibos de envio externo

# Como saber se o processo chegou no órgão de destino?

Para saber se o processo chegou corretamente no órgão de destino, pode-se, na tela do processo, clicar na opção *Consultar andamento > Ver histórico completo.* Uma mensagem semelhante à que aparece na imagem abaixo deverá constar como registro da tramitação.

| 23072.214092/2020-17 <i> B</i>                       | 02/07/2020 15:05 | CECOM-DPS-CH | SEI        | Tramitação externa do processo 23072.214092/2020-17 concluída com sucesso. Recebido<br>em Fundação Universidade de Brasília - UNB / MEC / PR - Poder Executivo Federal                                                                 |
|------------------------------------------------------|------------------|--------------|------------|----------------------------------------------------------------------------------------------------|
| Despacho CECOM-DPS-CH 0139269                        | 02/07/2020 15:05 | CECOM-DPS-CH | SEI        | Conclusão do processo na unidade                                                                                                    |
| Despacho 0139269 (0161149) 🦪<br>23072.217064/2020-51 | 02/07/2020 15:04 | CECOM-DPS-CH | joanagomes | Processo em tramitação externa para Fundação Universidade de Brasília - UNB / MEC / PR<br>Poder Executivo Federal                                                                                                    |
| Despacho (0167764)                                   | 02/07/2020 15:04 | CECOM-DPS-CH | joanagomes | Processo bloqueado                                                                                                    |
| onsultar Andamento                                   | 01/07/2020 16:37 | CECOM-DPS-CH | ebla       | Processo 23072.217064/2020-51 desanexado.<br>jhbscbscbs                                                                                                    |
|                                                      | 01/07/2020 16:35 | CECOM-DPS-CH | joanagomes | Processo 23072.217064/2020-51 anexado                                                                                                    |
|                                                      | 01/07/2020 15:05 | CECOM-DPS-CH | joanagomes | Reabertura do processo na unidade                                                                                                    |
|                                                      | 26/06/2020 16:03 | CECOM-DPS-CH | kfribeiro  | Conclusão do processo na unidade                                                                                                    |
|                                                      | 26/06/2020 11:22 | CECOM-DPS-CH | joanagomes | Registro de documento externo restrito 0161149 (Despacho 0139269), Informação Pessoal (Art. 31 da Lei nº 12.527/2011)                                                                                                    |
|                                                      | 02/06/2020 14:39 | CECOM-DPS-CH | ebla       | Processo recebido na unidade                                                                                                    |
| <b>1</b>                                             | 02/06/2020 14:35 | CECOM-DPS-CH | joanagomes | Processo remetido pela unidade DLO-DIR-CH                                                                                                    |
| <b>\</b>                                             | 02/06/2020 14:35 | DLO-DIR-CH   | joanagomes | Processo recebido na unidade                                                                                                    |
| \<br>\                                               | 02/06/2020 14:32 | CECOM-DPS-CH | SEI        | Tramitação extema do processo 23072.214092/2020-17 concluída com sucesso. Recebido<br>em Departamento de Logística de Suprimentos de Serviços Operacionais -<br>DLO/PRA/UFIMG / PRA/UFIMG / UFIMG / MEC / PR - Poder Executivo Federal |
|                                                      | 02/06/2020 14:32 | DLO-DIR-CH   | SEI        | Processo remetido pela unidade EXTERNO                                                                                                    |
|                                                      | 02/06/2020 14:32 | EXTERNO      | SEI        | Alterada hipótese legal do processo para Controle Interno (Art. 26, § 3º, da Lei nº 10.180/2001)                                                                                                    |
|                                                      | 02/06/2020 14:32 | EXTERNO      | SEI        | Alterada hipótese legal do documento 0139269 (Despacho) para Controle Interno (Art. 26, §<br>3º, da Lei nº 10.180/2001)                                                                                                    |
|                                                      | 02/06/2020 14:32 | EXTERNO      | SEI        | Processo recebido na unidade                                                                                                    |
|                                                      | 02/06/2020 14:32 | EXTERNO      | SEI        | Processo recebido da unidade externa Divisão de Processos e Segurança da Informação -<br>DPS/CECOM/UFMG / CECOM/UFMG / UFMG / MEC / PR - Poder Executivo Federal                                                                       |
|                                                      | 02/06/2020 14:32 | EXTERNO      | SEI        | Processo remetido pela unidade CECOM-DPS-CH                                                                                                    |
|                                                      | 02/06/2020 14:32 | CECOM-DPS-CH | SEI        | Processo desbloqueado                                                                                                    |
| >                                                    | 02/06/2020 14:32 | CECOM-DPS-CH | joanagomes | Processo em tramitação externa para Departamento de Logística de Suprimentos e de<br>Serviços Operacionais - DLO/PRA/LEMG / PRA/LEMG / UEMG / MEC / PR - Poder                                                                         |

Caso o Sistema não tenha conseguido entregar o processo ao órgão destinatário, aparecerá ao lado do número do processo um ícone amarelo com exclamação.

| Administração                                                                             | •         | Controle de Processos                 |                                                                                                    |                        |
|-------------------------------------------------------------------------------------------|-----------|---------------------------------------|----------------------------------------------------------------------------------------------------|------------------------|
| Controle de Processos                                                                     |           |                                       |                                                                                                    |                        |
| Iniciar Processo                                                                          |           | 🔊 🌌 🕱 🔬 👘 😒                           |                                                                                                    |                        |
| Retorno Programado                                                                        |           |                                       |                                                                                                    |                        |
| Pesquisa                                                                                  |           |                                       |                                                                                                    |                        |
| Base de Conhecimento                                                                      |           | Ver processos atribuídos a mim        | Ver por marcadores                                                                                                    | Visualização detalhada |
| Textos Padrão                                                                             |           |                                       |                                                                                                    |                        |
| Modelos Favoritos                                                                         |           |                                       | 2 registros                                                                                                    |                        |
| Blocos de Assinatura                                                                      |           | Recebido                              | s contraction of the second second se |                        |
| Blocos de Reunião                                                                         |           |                                       | 2020 51                                                                                                    |                        |
| Blocos Internos                                                                           |           | 23072.217064                          | 2020-01                                                                                                    |                        |
| Contatos                                                                                  |           | Um trâmite para esse processo foi rec | cusado                                                                                                    |                        |
| Processos Tramitados<br>Externamente                                                      |           |                                       |                                                                                                    |                        |
| Processos Sobrestados                                                                     |           |                                       |                                                                                                    |                        |
| Acompanhamento Especial                                                                   |           |                                       |                                                                                                    |                        |
| Marcadores                                                                                |           |                                       |                                                                                                    |                        |
| Pontos de Controle                                                                        |           |                                       |                                                                                                    |                        |
| Estatísticas                                                                              | •         |                                       |                                                                                                    |                        |
| Grupos                                                                                    | •         |                                       |                                                                                                    |                        |
| Inspeção Administrativa                                                                   |           |                                       |                                                                                                    |                        |
| Relatórios                                                                                | +         |                                       |                                                                                                    |                        |
| Infra                                                                                     | •         |                                       |                                                                                                    |                        |
|                                                                                           |           |                                       |                                                                                                    |                        |
| Acesse as lojas App Store ou Goo<br>Play e instale o aplicativo do SEI! r<br>seu celular. | gle<br>no |                                       |                                                                                                    |                        |

Nesse caso, deve-se, na tela do processo, clicar na opção *Consultar andamento* > *Ver histórico completo.* 

Uma mensagem semelhante à que aparece na mensagem abaixo deverá constar como registro da não tramitação.

| 23072 217064/2020-51                 | 03/07/2020 11:31 | EXTERNO      | SEI        | Processo remetido pela unidade CECOM-DPS-CH                                                                                                    | ^ |
|--------------------------------------|------------------|--------------|------------|----------------------------------------------------------------------------------------------------|---|
| Officio 2 (0167199)                  | 03/07/2020 11:31 | CECOM-DPS-CH | SEI        | Processo desbloqueado                                                                                                    |   |
| Resolução SODS (0167195)             | 03/07/2020 11:30 | CECOM-DPS-CH | joanagomes | Processo em tramitação externa para Diretoria de Tecnologia da Informação - DTI/UFMG /<br>UFMG / MEC / PR - Poder Executivo Federal                       |   |
| Despacho (0167802)                   | 03/07/2020 11:30 | CECOM-DPS-CH | joanagomes | Processo bloqueado                                                                                                    |   |
| Magazina (2008) 23087.010252/2020-91 | 03/07/2020 11:26 | CECOM-DPS-CH | SEI        | O processo foi recusado pelo orgão Centro de Computação pelo seguinte motivo: Consulta<br>retornou mais de um registro de MD_PEN_UNIDADE.                 |   |
| 23072.214092/2020-17                 | 03/07/2020 11:26 | CECOM-DPS-CH | SEI        | Processo desbloqueado                                                                                                    |   |
| 190 Afastamento mandato eletivo 2Se  | 03/07/2020 11:26 | CECOM-DPS-CH | joanagomes | Processo em tramitação externa para Centro de Computação - CECOM/UFMG / UFMG /<br>MEC / PR - Poder Executivo Federal                                      |   |
| Consultar Andamento                  | 03/07/2020 11:26 | CECOM-DPS-CH | joanagomes | Processo bloqueado                                                                                                    | 1 |
|                                      | 03/07/2020 09:35 | CECOM-DPS-CH | SEI        | O processo foi recusado pelo orgão Centro de Computação pelo seguinte motivo: Consulta<br>retornou mais de um registro de MD_PEN_UNIDADE.                 |   |
|                                      | 03/07/2020 09:35 | CECOM-DPS-CH | SEI        | Processo desbloqueado                                                                                                    |   |
|                                      | 03/07/2020 09:35 | CECOM-DPS-CH | joanagomes | Processo em tramitação externa para Centro de Computação - CECOM/UFMG / UFMG /<br>MEC / PR - Poder Executivo Federal                                      |   |
|                                      | 03/07/2020 09:35 | CECOM-DPS-CH | joanagomes | Processo bloqueado                                                                                                    |   |
|                                      | 03/07/2020 09:29 | CECOM-DPS-CH | joanagomes | Registro de documento externo público 0168228 (Requisição teste)                                                                                          |   |
|                                      | 02/07/2020 17:56 | CECOM-DPS-CH | joanagomes | Processo recebido na unidade                                                                                                    |   |
|                                      | 02/07/2020 17:55 | CECOM-DPS-CH | SEI        | Processo remetido pela unidade EXTERNO                                                                                                    |   |
|                                      | 02/07/2020 17:55 | EXTERNO      | SEI        | Processo 23087.010252/2020-91 anexado                                                                                                    |   |
|                                      | 02/07/2020 17:55 | EXTERNO      | SEI        | Processo recebido na unidade                                                                                                    |   |
|                                      | 02/07/2020 17:55 | EXTERNO      | SEI        | Processo recebido da unidade externa Gabinete - GAB / UNIFAL-MG / MEC / PR - Poder<br>Executivo Federal                                                   |   |
|                                      | 02/07/2020 17:55 | EXTERNO      | SEI        | Processo remetido pela unidade CECOM-DPS-CH                                                                                                    | 1 |
|                                      | 02/07/2020 17:55 | CECOM-DPS-CH | SEI        | Processo desbloqueado                                                                                                    | 1 |
|                                      | 02/07/2020 17:55 | CECOM-DPS-CH | SEI        | Reabertura do processo na unidade                                                                                                    |   |
|                                      | 02/07/2020 17:45 | CECOM-DPS-CH | SEI        | Tramitação externa do processo 23072.217064/2020-51 concluída com sucesso. Recebido<br>em Gabinete - GAB / UNIFAL-MG / MEC / PR - Poder Executivo Federal |   |
| >                                    | 02/07/2020 17:45 | CECOM-DPS-CH | SEI        | Conclusão do processo na unidade                                                                                                    | ~ |

Para concluir o trâmite, copie a mensagem e envie-a para a equipe de Suporte para a devida verificação.

### Como receber um processo de outro órgão?

Os processos enviados por órgãos externos via barramento, ou seja, recebidos no SEI-UFMG nas unidades receptoras<sup>2</sup>, serão apresentados da mesma forma que os processos enviados por unidades internas: aparecerão na tela de *Controle de Processos*, na cor vermelha.

| Administração                        |   | Controlo de         | Brossess     |              |              |
|--------------------------------------|---|---------------------|--------------|--------------|--------------|
| Controle de Processos                |   | Controle de         | FIDCESSOS    |              |              |
| Iniciar Processo                     |   | 🔝 🦽 🛙               | : 🔊 🖬 🔊      |              |              |
| Retorno Programado                   |   |                     | Ҟ 🐠 🛄 🖾      | = 💝 💷        |              |
| Pesquisa                             |   |                     |              |              |              |
| Base de Conhecimento                 |   | Ver processos atril | buídos a mim | Ver por mare | adores       |
| Textos Padrão                        |   |                     |              |              |              |
| Modelos Favoritos                    |   |                     |              |              | 2 registres: |
| Blocos de Assinatura                 |   |                     | Recet        | nidos        | z registros. |
| Blocos de Reunião                    |   |                     | 23072 2140   | 92/2020-17   |              |
| Blocos Internos                      |   |                     | 23072.2140   | 52/2020-17   |              |
| Contatos                             |   |                     | 23072.2131   | 63/2020-07   |              |
| Processos Tramitados<br>Externamente |   |                     |              |              |              |
| Processos Sobrestados                |   |                     |              |              |              |
| Acompanhamento Especial              |   |                     |              |              |              |
| Marcadores                           |   |                     |              |              |              |
| Pontos de Controle                   |   |                     |              |              |              |
| Estatísticas                         | • |                     |              |              |              |
| Grupos                               | • |                     |              |              |              |
| Inspeção Administrativa              |   |                     |              |              |              |
| Relatórios                           | • |                     |              |              |              |
| Infra                                | • |                     |              |              |              |
|                                      |   |                     |              |              |              |

Ao identificar um processo externo na tela de controle de processos, a unidade receptora deverá:

- 1. Clicar sobre o número do processo para recebê-lo;
- 2. Na tela do processo, clicar no ícone Consultar/Alterar Processo
- \*\*
- 3. Reavaliar o *Nível de Acesso* informado no processo e alterá-lo, se for o caso;
- 4. Clicar em Salvar;
- 5. Enviar o processo para a unidade responsável por dar andamento ao assunto internamente.

**Dica!** Um processo recebido via barramento de outro órgão, pode ser enviado a outros órgãos externos pela mesma funcionalidade. O processo sempre fica bloqueado na unidade de origem e desbloqueado na unidade de destino.

<sup>&</sup>lt;sup>2</sup> Unidades aptas a receber processos enviados por órgãos externos pelo barramento. Na UFMG, são unidades receptoras todas as unidades protocolizadoras.

## E se o outro órgão não utilizar o barramento?

Na impossibilidade de comunicação com outro órgão via barramento, ou seja, se o outro órgão não utilizar a solução de barramento do PEN para enviar ou receber processos, recomenda-se adoção dos seguintes procedimentos.

### Envio de processos para órgãos que não utilizam o barramento

Para enviar um processo para órgãos que não utilizam o barramento, a unidade usuária do SEI-UFMG deverá:

- 1. Elaborar e assinar os documentos no processo de origem, inclusive quando se tratar de minuta (por exemplo, minuta de Portaria);
- Gerar o PDF do processo, considerando a melhor visualização desses na árvore do processo (documento a documento, ou PDF do processo completo), de modo a facilitar a leitura do servidor que o apreciará, conforme os seguintes procedimentos:
  - a. clicar no ícone Gerar Arquivo PDF do Processo;
  - b. selecionar os documentos necessários à análise do processo no órgão de destino, sendo que preferencialmente o arquivo gerado deverá conter todos os documentos do processo;
  - c. clicar no botão Gerar;
  - d. conferir se os arquivos PDF foram gerados corretamente;
  - e. clicar no ícone Atualizar Andamento 🌌 e registrar a seguinte mensagem:

"Devido à impossibilidade de envio via barramento, uma cópia deste processo foi gerada e enviada por e-mail [ou outro meio de comunicação] ao órgão [informar o órgão de destino] para análise e continuidade de tramitação. Este processo será sobrestado no SEI-UFMG até o retorno."

- f. clicar no ícone Sobrestar Processo 🛄 , e nos campos correspondentes
  - i. selecionar a opção Somente sobrestar;
  - ii. em Motivo, informar "Sobrestado para continuidade do processo no âmbito do órgão [informar o nome do órgão]";
  - iii. clicar em Salvar.

Atenção! Utilizando esta opção, a unidade destinatária receberá apenas uma cópia digital do processo ou documento, visto que os originais são os documentos gerados no processo no SEI-UFMG.

#### Recebimento de processos de órgãos que não utilizam o barramento

Ao receber um processo de órgãos que não utilizamento o barramento, a unidade usuária do SEI-UFMG deverá:

- Solicitar à equipe de Suporte a criação do processo no SEI-UFMG com a mesma numeração do processo de origem, enviando e-mail para <u>sei@ufmg.br</u> com os seguintes dados:
  - a. Tipo de processo
  - b. Número completo do processo (NUP) no órgão de origem
  - c. Data de autuação do processo
  - d. Especificação, resumo do processo
  - e. Nível de acesso
  - f. Unidade à qual o processo deverá ser enviado pela equipe de Suporte
- 2. Proceder à
  - a. digitalização e inclusão no processo no SEI-UFMG dos documentos, caso tenha recebido o processo em formato físico; ou
  - b. inclusão no processo no SEI-UFMG dos documentos recebidos digitalmente.
- 3. Dar continuidade no SEI-UFMG ao trâmite do processo.

### Suporte

Para instruções adicionais sobre como utilizar o barramento e outras funcionalidades do SEI-UFMG, acesse <u>sei.ufmg.br</u> ou entre em contato com a equipe de suporte enviando e-mail para <u>sei@ufmg.br</u>.